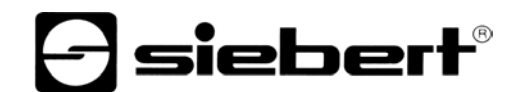

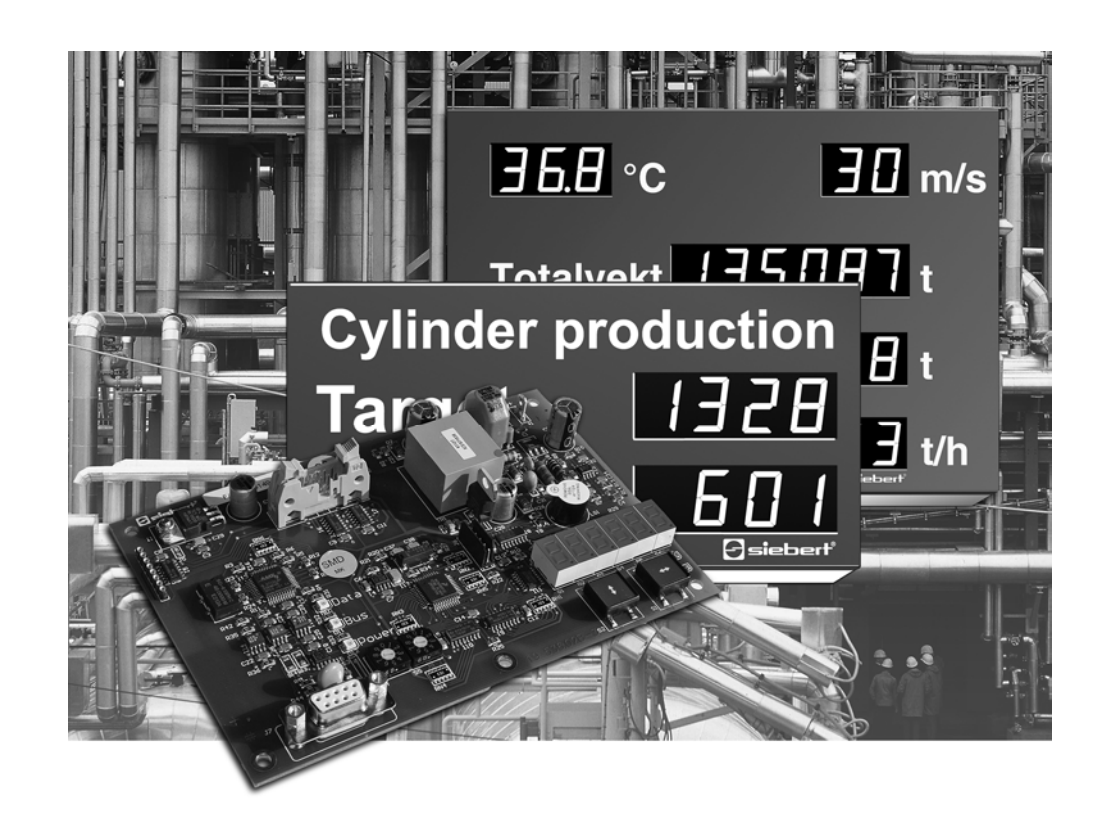

Bedienungsanleitung

C9302-K0

Steuerrechner für XC-Boards<sup>®</sup> mit Profibus-DP-Schnittstelle

DEUTSCHLAND Siebert Industrieelektronik GmbH Siebertstrasse, D-66571 Eppelborn Telefon +49 (0)6806 980-0, Fax +49 (0)6806 980-999 www.siebert.de, info@siebert.de

ÖSTERREICH Siebert Österreich GmbH Mooslackengasse 17. A-1190 Wien Telefon +43 (0)1 890 63 86-0, Fax +43 (0)14 890 63 86-99 www.siebert-oesterreich.at, info@siebert-oesterreich.at FRANKREICH Siebert France Sarl

33 rue Poincaré, BP 90 334, F-57203 Sarreguemines Cédex Telefon +33 (0)3 87 98 63 68, Fax +33 (0)3 87 98 63 94 www.siebert.fr, info@siebert.fr

NIEDERLANDE Siebert Nederland B.V. Korenmaat 12b, NL-9405 TJ Assen Telefon +31 (0)592-305868, Fax +31 (0)592-301736 www.siebert-nederland.nl, info@siebert-nederland.nl

SCHWEIZ Siebert AG Bützbergstrasse 2, Postfach 91, CH-4912 Aarwangen Telefon +41 (0)62 922 18 70, Fax +41 (0)62 922 33 37 www.siebert.ch, info@siebert.ch

© Siebert Industrieelektronik GmbH

Diese Bedienungsanleitung wurde mit grösster Sorgfalt erstellt. Für eventuelle Fehler können wir jedoch keine Haftung übernehmen. Berichtigungen, Verbesserungsvorschlage, Kritik und Anregungen sind jederzeit willkommen. Bitte schreiben Sie an: redaktion@siebert.de

Siebert<sup>®</sup>, LRD<sup>®</sup> und XC-Board<sup>®</sup> sind eingetragene Marken der Siebert Industrieelektronik GmbH. Soweit andere Produkt- oder Firmennamen in dieser Dokumentation erwähnt sind, können sie Marken oder Handelsnamen ihrer jeweiligen Inhaber sein.

Technische Änderungen und Liefermöglichkeiten vorbehalten. – Alle Rechte, auch die der Übersetzung vorbehalten. Kein Teil dieses Dokuments darf in irgendeiner Form (Druck, Fotokopie, Mikrofilm oder einem anderen Verfahren) ohne unsere schriftliche Genehmigung reproduziert oder unter Verwendung elektronischer Systeme verarbeitet, vervielfältigt oder verbreitet werden.

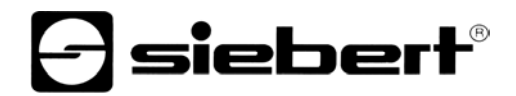

### Inhaltsverzeichnis

| Kapitel 1 | Sicherheitshinweise | Wichtige Hinweise<br>Sicherheit<br>Bestimmungsgemässer Gebrauch<br>Montage und Installation<br>Erdung<br>EMV-Massnahmen<br>Entsorgung                                                                                                    |
|-----------|---------------------|----------------------------------------------------------------------------------------------------|
| Kapitel 2 | Gerätebeschreibung  | XC-Board <sup>®</sup><br>Steuerrechner<br>Relaiskarten<br>Parametrierung<br>Profibus-Schnittstelle<br>Menüanzeige<br>Menütasten<br>Statusanzeigen                                                                                                    |
| Kapitel 3 | Ansteuerung         | Konfiguration im Master<br>Konfigurationsbeispiel<br>Datenformat INTEGER<br>Datenformat ASCII<br>Blinken<br>LED-Farbe<br>Dunkelsteuerung<br>Helligkeit<br>Dezimalpunkt<br>Vornullenausblendung<br>Displaytest<br>Einschaltreset<br>Relaiskarten<br>Zeichensatz für numerische<br>Anzeigefelder<br>Zeichensatz für alphanumerische<br>Anzeigefelder<br>Fehlererkennung |
| Kapitel 4 | Parametrierung      | Menü<br>Menübedienung<br>Menütabelle                                                                                                    |
| Kapitel 5 | Technische Daten    | Umgebungsbedingungen                                                                                                    |

| Kanitel 1                       | Sicherheitshinweise                                                                                                    |
|---------------------------------|----------------------------------------------------------------------------------------------------|
|                                 | Oldheimeitainii weise                                                                                                    |
| Wichtige Hinweise               | Lesen Sie diese Bedienungsanleitung, bevor Sie das Gerät in Betrieb nehmen. Sie gibt Ihnen wichtige Hinweise für die Verwendung, die Sicherheit und die Wartung der Geräte. Dadurch schützen Sie sich und verhindern Schäden am Gerät.           |
|                                 | Hinweise, deren ungenügende Befolgung oder Nichtbefolgung zu Tod, Kör-<br>perverletzung oder zu erheblichen Sachschäden führen können, sind durch<br>das nebenstehend abgebildete Warndreieck hervorgehoben.                                     |
|                                 | Die Bedienungsanleitung richtet sich an ausgebildete Elektrofachkräfte, die mit den<br>Sicherheitsstandards der Elektrotechnik und industriellen Elektronik vertraut sind.                                                                       |
|                                 | Bewahren Sie diese Bedienungsanleitung sorgfältig auf.                                                                                                    |
|                                 | Der Hersteller haftet nicht, wenn die Hinweise in dieser Bedienungsanleitung nicht beachtet werden.                                                                                                    |
| Sicherheit                      | Beim Betrieb der Geräte sind Teile im Inneren der Geräte spannungsfüh-<br>rend. Montage- und Wartungsarbeiten dürfen deshalb nur von fachkundigem<br>Personal unter Beachtung der entsprechenden Sicherheitsvorschriften aus-<br>geführt werden. |
|                                 | Die Reparatur und der Austausch von Komponenten und Baugruppen dürfen aus<br>Sicherheitsgründen und wegen der Einhaltung der dokumentierten Geräteeigen-<br>schaften nur vom Hersteller vorgenommen werden.                                      |
|                                 | Die Geräte besitzen keinen Netzschalter. Sie sind nach dem Anlegen der Betriebs-<br>spannung sofort in Betrieb.                                                                                                    |
| Bestimmungsgemässer<br>Gebrauch | Die Geräte sind für den Betrieb in industrieller Umgebung bestimmt. Sie dürfen nur innerhalb der in den technischen Daten vorgegebenen Grenzwerte betrieben wer-<br>den.                                                                         |
|                                 | Bei der Projektierung, Installation, Wartung und Prüfung der Geräte sind die für<br>den jeweiligen Einsatzfall geltenden Sicherheits- und Unfallverhütungsvorschriften<br>unbedingt zu beachten.                                                 |
|                                 | Der einwandfreie und sichere Betrieb der Geräte setzt sachgemässen Transport, sachgemässe Lagerung, Installation und Montage sowie sorgfältige Bedienung und Instandhaltung der Geräte voraus.                                                   |
| Montage und Installation        | Die Befestigungsmöglichkeiten der Geräte sind so dimensioniert, dass eine sichere und zuverlässige Montage erfolgen kann.                                                                                                    |
|                                 | Der Anwender hat dafür zu sorgen, dass das verwendete Befestigungs-<br>material, die Geräteträger und die Verankerung am Geräteträger unter den<br>gegebenen örtlichen Verhältnissen für eine sichere Halterung ausreichen.                      |
|                                 | Die Geräte sind so zu montieren, dass sie auch im montierten Zustand geöffnet werden können. Im Bereich der Kabeleinführungen in das Gerät muss ausreichend Raum für die Kabel zur Verfügung stehen.                                             |
|                                 | Um die Geräte herum ist ein ausreichender Abstand freizuhalten, damit eine Luft-<br>zirkulation gewährleistet ist und sich die Betriebswärme nicht staut. Bei fremd-<br>belüfteten Geräten sind die speziellen Hinweise zu beachten.             |
|                                 | Nach Öffnen der Gehäuseverschlüsse schwenkt der Gehäusefrontrahmen selbsttätig nach oben oder unten (je nach Geräteausführung).                                                                                                    |

**Siebert**®

Die Geräte besitzen ein Metallgehäuse. Sie entsprechen der Schutzklasse I und Erdung benötigen einen Schutzleiteranschluss. Das Anschlusskabel für die Betriebsspannung muss einen Schutzleiter mit ausreichendem Querschnitt enthalten (DIN VDE 0106 Teil 1, DIN VDE 0411 Teil 1).

EMV-Massnahmen Die Geräte entsprechen der EU-Richtlinie 89/336/EWG (EMV-Richtlinie) und sind entsprechend störsicher. Beim Anschluss von Betriebsspannungs- und Datenleitungen sind folgende Hinweise zu beachten:

- Für die Datenleitungen sind geschirmte Leitungen zu verwenden.
- Datenleitungen und Betriebsspannungsleitungen müssen getrennt verlegt werden. Sie dürfen nicht zusammen mit Starkstromleitungen oder anderen störenden Leitungen verlegt werden.
- Die Leitungsquerschnitte müssen ausreichend bemessen sein (DIN VDE 0100 Teil 540).
- Im Inneren der Geräte sind die Leitungslängen so kurz wie möglich zu halten, um Störungen fernzuhalten. Dies gilt insbesondere für ungeschirmte Betriebsspannungsleitungen. Auch geschirmte Leitungen sind wegen der eventuell vom Schirm ausgehenden Störungen kurz zu halten.
- Im Inneren der Geräte dürfen weder Leitungsüberlängen noch Leitungs-schleifen platziert werden.
- Die Verbindung der Leitungsschirme mit der Betriebserde (PE) muss so kurz und impedanzarm wie möglich sein. Sie sollte mit einer leitfähigen Schelle grossflächig direkt auf der Montageplatte erfolgen:

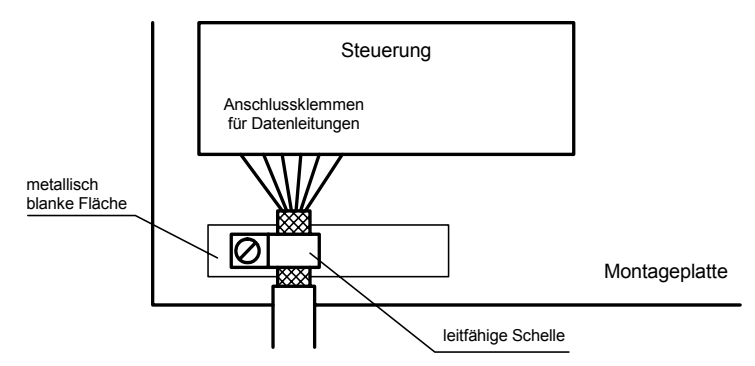

Die Leitungsschirme sind an beiden Leitungsenden anzuschliessen. Sind wegen der Leitungsführung Potentialausgleichsströme zu erwarten, ist eine einseitige Potentialtrennung vorzunehmen. In diesem Fall ist der Schirm an der aufgetrennten Seite kapazitiv (ca. 0.1µF/600 V AC) anzuschliessen.

Die Entsorgung nicht mehr benötigter Geräte oder Geräteteile ist nach den örtlichen Vorschriften abzuwickeln.

Entsorgung

# **Siebert**®

### Kapitel 2

### Gerätebeschreibung

XC-Board<sup>®</sup>

Der Steuerrechner C9302-K0 dient zur selektiven Ansteuerung und Formatierung numerischer oder alphanumerischer Anzeigefelder in XC-Boards<sup>®</sup> über eine Profibus-DP-Schnittstelle.

Die folgende Abbildung zeigt als Beispiel ein XC-Board<sup>®</sup> mit vier Anzeigefeldern:

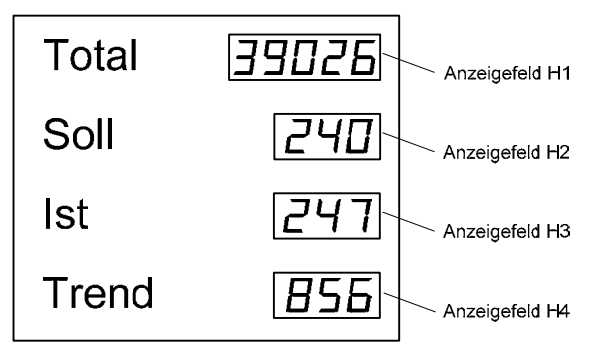

Der elektrische Aufbau des XC-Boards<sup>®</sup> ist im mitgelieferten Funktionsplan dokumentiert. Die folgende Abbildung zeigt den prinzipiellen Aufbau des XC-Boards<sup>®</sup>:

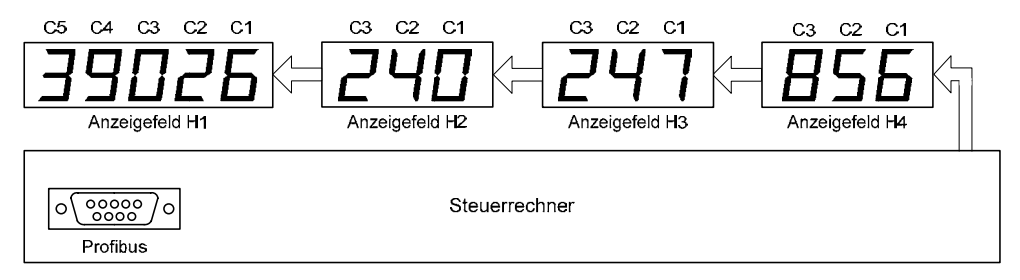

Der Steuerrechner übernimmt für jedes Anzeigefeld die Wandlung vom Binär- in das Dezimalformat.

Im Master wird jedes Anzeigefeld als eigenes Modul definiert.

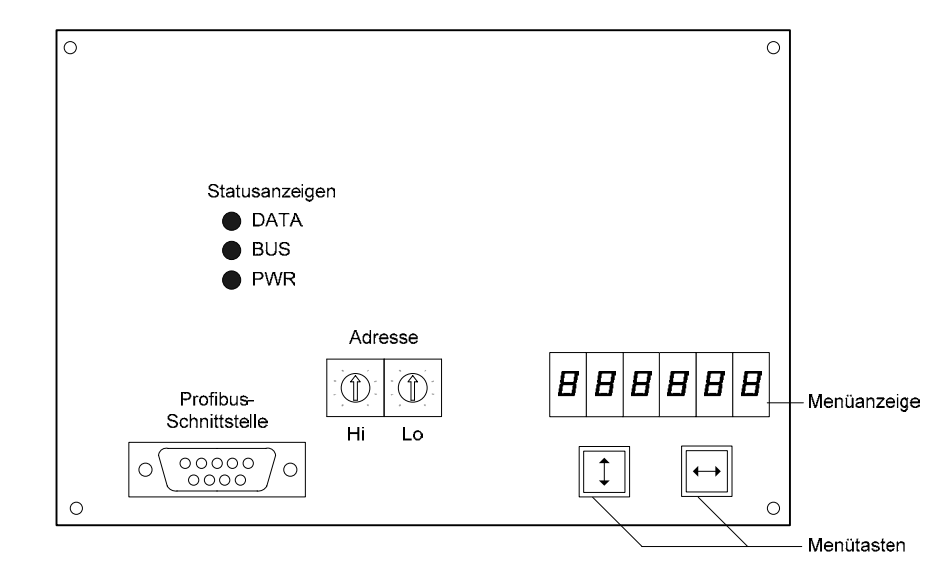

Steuerrechner

Relaiskarten Am Steuerrechner können optional bis zu zwei Relaiskarten mit jeweils 8 Relais (Typ C9210) angeschlossen werden, beispielsweise zur Ansteuerung optischer oder akustischer Signalgeber.

Die folgende Abbildung zeigt den Steuerrechner mit zwei Relaiskarten:

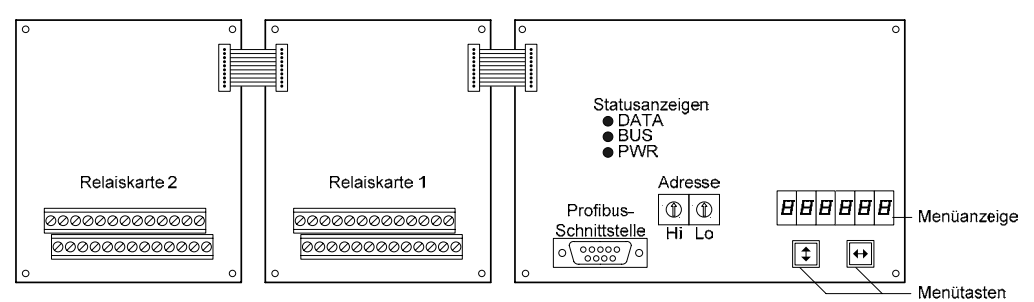

Parametrierung Die Parametrierung der Geräte erfolgt mit einem Menü in der Menüanzeige (siehe Kapitel 3). Busfehler können zu Schäden an Personen oder Material führen. Daher ist zu beachten, dass das Aktivieren des Menüs einen Busfehler verursachen kann. Die Profibus-Schnittstelle befindet sich auf der D-Sub-Buchse des Steuerrechners. Profibus-Schnittstelle Sie hat folgende Belegung: Pin 1 2 3 4 5 6 7 8 9 Signal В GND + 5V А \_ Die Geräte sind Profibus-DP-Slaves nach EN 50 170. Die Baudrate wird automatisch erkannt. Sie kann bis zu 12 MBaud betragen Die GSD-Datei 'SIEB0B4C.GSD' ist auf Datenträger im Lieferumfang enthalten. In der Hardware-Konfiguration ist der Steuerrechner als 'C9330 Control unit for XC-Boards' bezeichnet. Die Adresse wird mit den Drehkodierschaltern des Steuerrechners eingestellt (00...99). Im Fall eines Busfehlers erscheinen Minuszeichen in der Anzeige. Menüanzeige Die Menüanzeige stellt ein Menü zur Parametrierung der Geräte dar (siehe Kapitel 3). Im normalen Betrieb erscheint **InlinE** in der Menüanzeige. Menütasten Die Bedienung des Menüs erfolgt mit den Menütasten (siehe Kapitel 3). Statusanzeigen Die Statusanzeigen (LED) des Steuerrechners haben folgende Bedeutung: PWR Die Spannungsversorgung der Profibus-Schnittstelle ist gegeben. BUS Das Gerät ist parametriert und als Profibus-Teilnehmer erkannt. DATA Die darzustellenden Informationen werden aktualisiert (kurzes Leuchten).

| Kapitel 3               | Ansteuerung                                                                                                    |
|-------------------------|----------------------------------------------------------------------------------------------------|
|                         |                                                                                                    |
|                         | Busfehler können zu Schäden an Personen oder Material führen. Daher ist zu beachten, dass das Aktivieren des Menüs einen Busfehler verursachen kann.                                                                                                    |
| Konfiguration im Master | In der Hardware-Konfiguration ist für jedes Anzeigefeld und für die optional vorhandenen Relaiskarten ein Modul entsprechend der gewünschten Betriebsart zu definieren.                                                                                                    |
|                         | In der Hardware-Konfiguration ist der Steuerrechner als 'C9330 Control unit for XC-Boards' bezeichnet.                                                                                                    |
|                         | Beim Datenformat ASCII ist je nach Stellenzahl des Anzeigefeldes das entspre-<br>chende Modul zu wählen:                                                                                                    |
|                         | 1-stelliges Anzeigefeld Modul ASC_1<br>2-stelliges Anzeigefeld Modul ASC_2<br>3-stelliges Anzeigefeld Modul ASC_3                                                                                                    |
|                         | v v<br>8-stelliges Anzeigefeld Modul ASC_8                                                                                                    |
|                         | Beim Datenformat INTEGER ist die Stellenzahl der Anzeigefelder ohne Bedeutung.                                                                                                    |
|                         | Die Module werden in der gleichen Reihenfolge wie im Funktionsplan des XC-Boards <sup>®</sup> definiert. Der Steuerrechner verknüpft das erste Modul mit dem ersten Anzeigefeld (H1), das zweite Modul mit dem zweiten Anzeigefeld (H2) usw.                                                                                     |
|                         | Die optional vorhandenen Relaiskarten werden als letztes Modul RELAIS_OUT definiert.                                                                                                    |
|                         | Im Menü ist für jedes Anzeigefeld das Datenformat zu wählen. Für Anzeigefelder,<br>die im Master als Modul ASC_1ASC_8 definiert sind, ist im Menüpunkt d1d8<br>die Einstellung ASC zu wählen. Für Anzeigefelder, die im Master als Modul<br>INTEGER definiert sind, ist das Datenformat UI16, SI16, UI24 oder SI24 zu<br>wählen. |
|                         | Der Steuerrechner akzeptiert die Konfiguration vom Master nur dann, wenn die Hardware-Definition im Master, die im Funktionsplan des XC-Boards <sup>®</sup> angegebene Anzahl von Anzeigefeldern und die Menüeinstellungen für alle Anzeigefelder sowie die optional vorhandenen Relaiskarten übereinstimmen.                    |
| Konfigurationsbeispiel  | In dem als Beispiel gezeigten XC-Board <sup>®</sup> (siehe Kapitel 1) sollen das Anzeigefeld H1 mit dem Datenformat ASCII und die Anzeigefelder H2, H3 und H4 mit dem Datenformat INTEGER betrieben werden. Die Konfiguration im Master ist dann wie folgt:                                                                      |
|                         | ASC_5<br>INTEGER<br>INTEGER<br>INTEGER<br>RELAIS_OUT (sofern Relaiskarten projektiert sind)                                                                                                    |
|                         | Im Menü sind folgende Einstellungen vorzunehmen:                                                                                                    |
|                         | д I RSC<br>дг UI I6<br>дз UI I6<br>дч UI I6                                                                                                    |
|                         | Die Relaiskarten sind werksseitig parametriert und erfordern keine Einstellungen.                                                                                                    |

**Siebert**®

### Datenformat INTEGER

### Die Datenübertragung erfolgt mit 4 Bytes je Anzeigefeld.

Das Byte 0 enthält die Formatierung der Anzeige. Die folgenden Bytes enthalten den Anzeigewert im INTEGER-Format.

Byte 1 Byte 2

UI16/SI16

Byte 0

| UI16/SI16 | 1 | 6 | 54    | 3     | 2    | 1     | 0     | 1     | 6    | 54       | 3     | 2      | 1    | 0 7   | 6     | 5        | 4     | 3     | 2            | 1    | 0    | 1    | 6     | 5    | 4 3     | 2     | 1    | 0 |
|-----------|---|---|-------|-------|------|-------|-------|-------|------|----------|-------|--------|------|-------|-------|----------|-------|-------|--------------|------|------|------|-------|------|---------|-------|------|---|
|           |   |   | Forma | tier  | ung  | J     |       |       |      | Res      | ervie | ert    |      |       |       |          | Μ     | ISB   |              |      |      |      |       |      | LSB     |       |      |   |
|           |   |   | Bv    | te 0  | )    |       |       |       |      | В٧       | /te 1 |        |      |       |       |          | Вv    | rte 2 |              |      |      |      |       | I    | Bvte 3  | 3     |      |   |
| UI24/SI24 | 7 | 6 | 54    | 3     | 2    | 1     | 0     | 7     | 6    | 54       | 3     | 2      | 1    | 0 7   | 6     | 5        | 4     | 3     | 2            | 1    | 0    | 7    | 6     | 5    | 4 3     | 2     | 1    | 0 |
|           | L | - | Forma | tier  | ung  | J     | -     |       | -    | N        | ISB   |        |      |       |       | -        |       |       |              |      |      |      | -     |      | LSB     |       |      |   |
|           | : | : | : :   | :     | :    | :     | :     |       |      |          |       |        |      |       |       |          |       |       |              |      |      |      |       |      |         |       |      |   |
|           | : | : | : :   | :     | 0    | 0     | 0     | Ke    | ein  | Dezim    | nalpu | unkt   |      |       |       |          |       |       |              | MS   | B:   | Mo   | ost : | Sigr | nificar | ıt By | te   |   |
|           | : | : | : :   | :     | 0    | 0     | 1     | De    | ezir | nalpui   | nkt S | Stelle | эC   | 2     |       |          |       |       |              |      |      | (hi  | öch   | stw  | ertige  | s By  | te)  |   |
|           | : | : | : :   | :     | 0    | 1     | 0     | De    | ezir | nalpui   | nkt S | Stelle | эC   | 3     |       |          |       |       |              | LS   | 3:   | Le   | ast   | Sig  | nifica  | nt B  | yte  |   |
|           | : | : | : :   | :     | 0    | 1     | 1     | De    | ezir | nalpui   | nkt S | Stelle | эC   | 4     |       |          |       |       |              |      |      | (ni  | ede   | erwe | ertigst | es B  | lyte | ) |
|           | : | : | : :   | :     | 1    | 0     | 0     | De    | ezir | nalpui   | nkt S | Stelle | еC   | 5     |       |          |       |       |              |      |      |      |       |      |         |       |      |   |
|           | : | : | : :   | :     | 1    | 0     | 1     | De    | ezir | nalpui   | nkt S | Stelle | еC   | 6     |       |          |       |       |              |      |      |      |       |      |         |       |      |   |
|           | : | : | : :   | :     | 1    | 1     | 0     | De    | ezir | nalpui   | nkt S | Stelle | эC   | 7     |       |          |       |       |              |      |      |      |       |      |         |       |      |   |
|           | : | : | : :   | :     | 1    | 1     | 1     | De    | ezir | nalpui   | nkt S | Stelle | еC   | 8     |       |          |       |       |              |      |      |      |       |      |         |       |      |   |
|           | : | : | : :   | :     |      |       |       |       |      |          |       |        |      |       |       |          |       |       |              |      |      |      |       |      |         |       |      |   |
|           | : | : | : :   | 0     | BI   | inke  | en c  | les   | An   | zeiget   | felde | es au  | JS   |       |       |          |       |       |              |      |      |      |       |      |         |       |      |   |
|           | : | : | : :   | 1     | BI   | inke  | en c  | les   | An   | zeiget   | felde | es ei  | n (ı | nur G | erät  | e n      | nit L | LED   | -Ar          | ızei | ge)  |      |       |      |         |       |      |   |
|           | : | : | : :   |       |      |       |       |       |      |          |       |        |      |       |       |          |       |       |              |      |      |      |       |      |         |       |      |   |
|           | : | : | : 0   | N     | orm  | ale   | He    | lligł | keit | aller    | Anzo  | eige   | felc | ler   |       |          |       |       |              |      |      |      |       |      |         |       |      |   |
|           | : | : | : 1   | R     | edu  | zie   | rte I | Hell  | ligk | eit alle | er Ai | nzei   | gef  | elder | (nu   | r G      | erä   | te m  | nit L        | .ED  | -An  | nzei | ge)   |      |         |       |      |   |
|           | : | : | :     |       |      |       |       |       |      |          |       |        |      |       |       |          |       |       |              |      |      |      |       |      |         |       |      |   |
|           | : | : | 0 B   | link  | en a | allei | r An  | izei  | gef  | felder   | aus   |        |      |       |       |          |       |       |              |      |      |      |       |      |         |       |      |   |
|           | : | : | 1 B   | link  | en a | allei | r Ar  | izei  | gef  | elder    | ein ( | (nur   | Ge   | eräte | mit l | _EC      | )-A   | nzei  | ige)         | )    |      |      |       |      |         |       |      |   |
|           | : | : |       |       |      |       |       |       |      |          |       |        |      |       |       |          |       |       |              |      |      |      |       |      |         |       |      |   |
|           | 0 | 0 | Dunk  | elst  | teue | erur  | ng a  | ller  | · Ar | nzeige   | feld  | er ai  | us   | Cil   | für   | <u></u>  | röt   | ~ mi  | it ai        | nfa  | rhia | or   |       |      |         |       |      |   |
|           | 0 | 1 | Dunk  | els   | teue | erur  | ng a  | ller  | · Ar | nzeige   | feld  | er ei  | n    |       |       | 000      | ian   |       | n ei<br>Sr I |      | ® ^  | nzo  | iao   |      |         |       |      |   |
|           | 1 | 0 | Rese  | ervie | ert  |       |       |       |      | -        |       |        |      |       | D-AI  | 12e      | ige   | oue   |              |      | -A   | nze  | iye   |      |         |       |      |   |
|           | : | : |       |       |      |       |       |       |      |          |       |        |      |       |       |          |       |       |              |      |      |      |       |      |         |       |      |   |
|           | 0 | 0 | LED-  | Far   | be i | rot   |       |       |      |          |       |        |      | 0.14  |       | <u> </u> |       |       |              |      |      |      |       |      |         |       |      |   |
|           | 0 | 1 | LED-  | Far   | be   | grü   | n     |       |      |          |       |        |      | GII   | i iur | Ge       | ate   |       |              |      | ha   |      |       |      |         |       |      |   |
|           | 1 | 0 | LED-  | Far   | be   | ora   | nge   |       |      |          |       |        |      | um    | sch   | aitD     | are   | I LE  | Ξ <b>U</b> - | rar  | be   |      |       |      |         |       |      |   |
|           | : | : |       |       |      |       | -     |       |      |          |       |        |      |       |       |          |       |       |              |      |      |      |       |      |         |       |      |   |
|           |   |   |       |       |      |       |       |       |      |          |       |        |      |       |       |          |       |       |              |      |      |      |       |      |         |       |      |   |

1 1 Displaytest aller Anzeigefelder

Die Formatierungen für Helligkeit, Blinken aller Anzeigefelder, Dunkelsteuerung und Displaytest erfolgen durch Setzen der entsprechenden Bits im Byte 0 des Anzeigefeldes H1. Im Byte 0 der anderen Anzeigefelder sind diese Bits auf 0 zu setzen.

Je nach Datenformat sind die maximalen Wertebereiche wie folgt:

| UI16 | 065535          |
|------|-----------------|
| SI16 | -3276832767     |
| UI24 | 016777215       |
| SI24 | -83886088388607 |

Liegt der übertragene Wert ausserhalb des Anzeigeumfangs, erscheint  $\Box$  (Überschreitung) oder  $\sqcup$  (Unterschreitung) in der Anzeige.

Byte 3

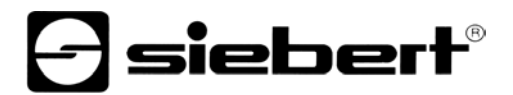

Die Datenübertragung erfolgt mit einer Byte-Anzahl, die von der Stellenzahl des Anzeigefeldes abhängt.

Das Byte 0 enthält die Formatierung der Anzeige. Die folgenden Bytes enthalten den Anzeigewert im ASCII-Format (C8...C1).

| 1-stelliges Anzeigefeld      | Byte 0 By<br>Format. 0                                                                                                    | e 1<br>1                                                                                                    |                                                                                                    |                                                                                                    |                                                                                                    |                                                                                     |             |        |
|------------------------------|----------------------------------------------------------------------------------------------------|----------------------------------------------------------------------------------------------------|----------------------------------------------------------------------------------------------------|----------------------------------------------------------------------------------------------------|----------------------------------------------------------------------------------------------------|-------------------------------------------------------------------------------------|-------------|--------|
| 2 stolliggs Apzoigsfold      | Byte 0 By                                                                                                    | te 1 Byte 2                                                                                                    | ٦                                                                                                    |                                                                                                    |                                                                                                    |                                                                                     |             |        |
| 2-stelliges Anzeigereid      | Format. C                                                                                                    |                                                                                                    |                                                                                                    |                                                                                                    |                                                                                                    |                                                                                     |             |        |
| 2 stalliggs Appairsfold      | Byte 0 By                                                                                                    | te 1 Byte 2                                                                                                    | Byte 3                                                                                                    |                                                                                                    |                                                                                                    |                                                                                     |             |        |
| 3-stelliges Anzeigereid      | Format. C                                                                                                    | .3 02                                                                                                    |                                                                                                    |                                                                                                    |                                                                                                    |                                                                                     |             |        |
| 4 stallings Americafald      | Byte 0 By                                                                                                    | te 1 Byte 2                                                                                                    | Byte 3                                                                                                    | Byte 4                                                                                                   | 1                                                                                                    |                                                                                     |             |        |
| 4-stelliges Anzeigeteid      | Format. C                                                                                                    | 4 03                                                                                                    | 62                                                                                                    | C1                                                                                                    | J                                                                                                    |                                                                                     |             |        |
| C. stalling a Augustus falst | Byte 0 By                                                                                                    | e 1 Byte 2                                                                                                    | Byte 3                                                                                                    | Byte 4                                                                                                   | Byte 5                                                                                                | I                                                                                   |             |        |
| 5-stelliges Anzeigefeld      | Format. C                                                                                                    | 5 C4                                                                                                    | C3                                                                                                    | C2                                                                                                    | C1                                                                                                    |                                                                                     |             |        |
| <b>.</b>                     | Byte 0 By                                                                                                    | e 1 Byte 2                                                                                                    | Byte 3                                                                                                    | Byte 4                                                                                                   | Byte 5                                                                                                | Byte 6                                                                              | ì           |        |
| 6-stelliges Anzeigefeld      | Format. C                                                                                                    | 6 C5                                                                                                    | C4                                                                                                    | C3                                                                                                    | C2                                                                                                    | C1                                                                                  |             |        |
|                              | Byte 0 By                                                                                                    | e 1 Byte 2                                                                                                    | Byte 3                                                                                                    | Byte 4                                                                                                   | Byte 5                                                                                                | Byte 6                                                                              | Byte 7      | L      |
| 7-stelliges Anzeigefeld      | Format. C                                                                                                    | 7 C6                                                                                                    | C5                                                                                                    | C4                                                                                                    | C3                                                                                                    | C2                                                                                  | C1          |        |
|                              | Byte 0 By                                                                                                    | te 1 Byte 2                                                                                                    | Byte 3                                                                                                    | Byte 4                                                                                                   | Byte 5                                                                                                | Byte 6                                                                              | Byte 7      | Byte 8 |
| 8-stelliges Anzeigefeld      | Format. C                                                                                                    | 8 C7                                                                                                    | C6                                                                                                    | C5                                                                                                    | C4                                                                                                    | C3                                                                                  | C2          | C1     |
|                              | 7   6   5   4   3     .   .   .   .   .   .   .   .   .   .   .   .   .   .   .   .   .   .   .   .   .   .   .   .   .   .   .   .   .   .   .   .   .   .   .   .   .   .   .   .   .   .   .   .   .   .   .   .   .   .   .   .   .   .   .   .   .   .   .   .   .   .   .   .   .   .   .   .   .   .   .   .   .   .   .   .   .   .   .   .   .   .   .   .   .   .   .   .   .   .   .   .   .   .   .   .   .   .   .   .   . | 2 1 0   1 1 1   0 0 1 1   0 1 0 1   0 1 0 1 1   0 1 1 1 1   1 0 0 1 1   1 0 0 1 1   1 0 1 1 1   1 1 1 0 1   1 1 1 0 1   1 1 1 0 1   1 1 1 0 1   1 1 1 0 1   1 1 1 0 1   1 1 1 0 1   1 1 1 0 1   1 1 1 0 1   1 1 1 0 1   1 1 1 0 1   1 1 1 </td <td>ezimalpunkt<br/>alpunkt Stelle<br/>alpunkt Stelle<br/>alpunkt Stelle<br/>alpunkt Stelle<br/>alpunkt Stelle<br/>alpunkt Stelle<br/>alpunkt Stelle<br/>eigefeldes aus<br/>eigefeldes ein<br/>ller Anzeigefe<br/>der aus<br/>der ein (nur G<br/>eigefelder aus<br/>eigefelder aus</td> <td>C2<br/>C3<br/>C4<br/>C5<br/>C6<br/>C7<br/>C8<br/>Ider<br/>efelder (nu<br/>eräte mit<br/>LED-A<br/>Gilt für<br/>umsch</td> <td>te mit LED-4<br/>r Geräte mit<br/>LED-Anzeig<br/>Geräte mit<br/>nzeige oder<br/>Geräte mit<br/>altbarer LEI</td> <td>Anzeige)<br/>: LED-Anzei<br/>e)<br/>einfarbiger<br/>· LRD<sup>®</sup>-Anze<br/>D-Farbe</td> <td>ge)<br/>sige</td> <td></td> | ezimalpunkt<br>alpunkt Stelle<br>alpunkt Stelle<br>alpunkt Stelle<br>alpunkt Stelle<br>alpunkt Stelle<br>alpunkt Stelle<br>alpunkt Stelle<br>eigefeldes aus<br>eigefeldes ein<br>ller Anzeigefe<br>der aus<br>der ein (nur G<br>eigefelder aus<br>eigefelder aus | C2<br>C3<br>C4<br>C5<br>C6<br>C7<br>C8<br>Ider<br>efelder (nu<br>eräte mit<br>LED-A<br>Gilt für<br>umsch | te mit LED-4<br>r Geräte mit<br>LED-Anzeig<br>Geräte mit<br>nzeige oder<br>Geräte mit<br>altbarer LEI | Anzeige)<br>: LED-Anzei<br>e)<br>einfarbiger<br>· LRD <sup>®</sup> -Anze<br>D-Farbe | ge)<br>sige |        |

Die Formatierungen für Helligkeit, Blinken aller Anzeigefelder, Dunkelsteuerung und Displaytest erfolgen durch Setzen der entsprechenden Bits im Byte 0 des Anzeigefeldes H1. Im Byte 0 der anderen Anzeigefelder sind diese Bits auf 0 zu setzen.

| Blinken              | Wird im Byte 0 das Bit 3 gesetzt, blinkt das Anzeigefeld.                                                                                                    |
|----------------------|----------------------------------------------------------------------------------------------------|
|                      | Wird im Byte 0 des Anzeigefeldes H1 das Bit 5 gesetzt, blinken alle Anzeigefelder (Priorität vor Blinken einzelner Anzeigefelder).                                                                                                    |
|                      | Bei Geräten mit LRD <sup>®</sup> -Anzeige ist Blinken nicht möglich.                                                                                                    |
| LED-Farbe            | Die LED-Farbe lässt sich im Byte 0 mit Bit 7 und Bit 6 bestimmen (nur bei Geräten mit umschaltbarer LED-Farbe).                                                                                                    |
| Dunkelsteuerung      | Wird im Byte 0 des Anzeigefeldes H1 das Bit 6 gesetzt, sind alle Anzeigefelder dunkel (Priorität vor Blinken; nicht möglich bei Geräten mit umschaltbarer LED-Farbe).                                                                                                    |
| Helligkeit           | Wird im Byte 0 des Anzeigefeldes H1 das Bit 4 gesetzt, reduziert sich die Helligkeit aller Anzeigefelder (nicht möglich bei Geräten mit LRD <sup>®</sup> -Anzeige).                                                                                                    |
| Dezimalpunkt         | In den Menüpunkten A1A8 lässt sich für jedes Anzeigefeld ein Dezimalpunkt fest einstellen (nur bei numerischen Anzeigefeldern).                                                                                                    |
|                      | Der Dezimalpunkt lässt sich auch durch Setzen der Bits 20 im Byte 0 ansteuern.<br>Im entsprechenden Menüpunkt (A1A8) ist die Einstellung 0 (kein Dezimalpunkt)<br>zu wählen.                                                                                                    |
|                      | Ein in den Menüpunkten A1A8 eingestellter Dezimalpunkt hat Priorität.                                                                                                    |
|                      | Geräte mit LRD <sup>®</sup> -Anzeige besitzen keine Dezimalpunkte.                                                                                                    |
| Vornullenausblendung | In den Menüpunkten C1C8 ist einstellbar, ob Vornullen angezeigt oder ausgeblendet werden (nur bei numerischen Anzeigefeldern). Sind Vornullen bei Geräten mit LRD <sup>®</sup> -Anzeige und festem Dezimalpunkt (z. B. aus Selbstklebefolie) auszublenden, ist dessen Position im entsprechenden Menüpunkt (A1A8) einzustellen. |
| Displaytest          | Im Menüpunkt F ist einstellbar, ob nach Anlegen der Betriebsspannung kurzzeitig ein Displaytest in allen Anzeigefeldern erfolgt.                                                                                                    |
|                      | Der Displaytest lässt sich auch durch Setzen der Bits 7 und 6 im Byte 0 des Anzeigefeldes H1 aktivieren.                                                                                                    |
|                      | Der Displaytest hat Priorität vor Blinken und Dunkelsteuerung.                                                                                                    |
| Einschaltreset       | Nach Anlegen der Betriebsspannung erscheinen Minuszeichen in der Anzeige, um die Betriebsbereitschaft des Gerätes zu signalisieren. Ist im Menüpunkt F ein Displaytest vorgewählt, läuft dieser zuvor ab.                                                                                                    |

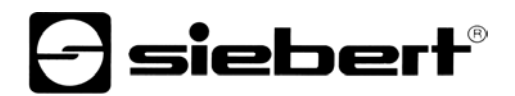

### Relaiskarten Die optional vorhandenen Relaiskarten werden als letztes Modul RELAIS OUT mit 2 Byte definiert, unabhängig von der Anzahl der bestückten Relais. Byte 0 Bvte 1 RELAIS\_OUT 7 6 5 4 3 2 1 0 7 6 5 4 3 2 1 0 : 0 Relais 1 auf Relaiskarte 1 aus : : : : : 1 : 1 : 1 Relais 1 auf Relaiskarte 1 ein : : : 1 : : : : : : : : · : : : : : 1 : : 0 Relais 2 auf Relaiskarte 1 aus 1 : · · · · · : : : : 1 Relais 2 auf Relaiskarte 1 ein : : : : • : 1 : : : : 0 Relais 3 auf Relaiskarte 1 aus . · · . : : . . : 1 Relais 3 auf Relaiskarte 1 ein · · · . . . . : : : : 0 Relais 4 auf Relaiskarte 1 aus : : : : 1 Relais 4 auf Relaiskarte 1 ein : : : : • : : : 0 Relais 5 auf Relaiskarte 1 aus : : : : : : : 1 Relais 5 auf Relaiskarte 1 ein · • · 1 1 : : : : 1 : 0 Relais 6 auf Relaiskarte 1 aus : : : : : : : 1 Relais 6 auf Relaiskarte 1 ein : · : : : : : 0 Relais 7 auf Relaiskarte 1 aus 1 Relais 7 auf Relaiskarte 1 ein : : : : : : 0 Relais 8 auf Relaiskarte 1 aus 1 1 1 : : : 1 Relais 8 auf Relaiskarte 1 ein : · · : · 1 : : 0 Relais 1 auf Relaiskarte 2 aus : 1 1 : 1 Relais 1 auf Relaiskarte 2 ein · • : : 0 Relais 2 auf Relaiskarte 2 aus : : : 1 Relais 2 auf Relaiskarte 2 ein : . • : 0 Relais 3 auf Relaiskarte 2 aus · · : : 1 Relais 3 auf Relaiskarte 2 ein 0 Relais 4 auf Relaiskarte 2 aus : 1 Relais 4 auf Relaiskarte 2 ein • · : 0 Relais 5 auf Relaiskarte 2 aus • : 1 Relais 5 auf Relaiskarte 2 ein 0 Relais 6 auf Relaiskarte 2 aus · 1 Relais 6 auf Relaiskarte 2 ein 0 Relais 7 auf Relaiskarte 2 aus : 1 Relais 7 auf Relaiskarte 2 ein 0 Relais 8 auf Relaiskarte 2 aus

1 Relais 8 auf Relaiskarte 2 ein

### 20/2B 2C/2E 30 31 33 35 37 38 Zeichensatz für 2D 32 34 36 39 numerische Anzeigefelder 0 2 З Ч 5 Б 7 8 9 -1 41/61 42/62 43 44/64 45/65 46/66 47/67 48 49 4A/6A 4C/6C 50/70 55 Ε Η Ρ R F Б 1 Ц Ь Ь Ε L L 54/74 59/79 5F 63 68 69 4E/6E 4F/6F 52/72 75 58/78 übrige Ч ۰ Ш Ь E C 1 п г ц \_

### Zeichensatz für alphanumerische Anzeigefelder

|   | 0   | 1          | 2    | 3      | 4   | 5  | 6  | 7  | 8         | 9        | А | В   | С      | D  | Е      | F   |
|---|-----|------------|------|--------|-----|----|----|----|-----------|----------|---|-----|--------|----|--------|-----|
| 2 |     |            | - 11 | #      | *   | 2  | 8  |    | $\langle$ | $\geq$   | * | ÷   | "      |    |        |     |
| 3 | 0   | ***        | E)   | 5      | 4   | CI | 6  | 2  | 8         | сп       | : | ан, | $\sim$ |    | $\sim$ | ~   |
| 4 | œ   | Ĥ          | В    | С      | D   | E  | F  | G  | Н         | 1        | J | К   |        | М  | Ν      | Ü   |
| 5 | Ρ   | Q          | R    | ω      | T   | U  | Ų  | М  | Х         | Ŷ        | Z |     | ~      |    | ~      |     |
| 6 | ų   | ā          | b    | С      | d   | 0  | f  | 9  | h         | i        | J | k   | 1      | m  | n      | Ö   |
| 7 | p   | ų.         | ٣    | Ŵ      | t   | U  | Ç  | ω  | ×         | Э        | Z | <   |        | >  | ~      | ث   |
| 8 | ŧ   | Ü          | ų,   | άm     | ů:: | ů٣ | ů: | ų. | Ū.        | Ű):      | è | ï   | î      | ì  | Ä      | Å   |
| 9 | Ė   | <b>2</b> 2 | ÷    | ô      | ö   | ò  | Û  | ò  | 1         | ö        | Ü | ÷   | £      | ¥  | Pe     | ÷   |
| А | Ûŀ. | í          | 0.   | Ċ      | ñ   | Ñ  |    |    | ÷.)       | <b>E</b> |   | Ķ   | X      | i  | ~~     | **  |
| В | **  | ***        | ×    |        | +   | +  | ÷  | ÷  |           |          |   |     |        |    |        | 11. |
| С | Ĥ   | В          | В    | Γ      | Д   |    | Ж  | 3  | И         | Й        | К | Л   | М      | Н  | 0      | Π   |
| D | Ρ   | С          | Т    | 30     | Φ   | Х  | Ц  | Ч  | Ш         | Щ        | Ъ | Ы   |        |    | Н      | Я   |
| Е | α   | ß          | Г    | Π      | Σ   | ő  | щ  | Ţ  | Ī         | Θ        | Ω | δ   | 00     | ф. | Ξ      | n   |
| F |     | <u></u>    | 2    | $\leq$ |     |    | ÷  | *  | ÷         |          |   |     |        | 2  |        |     |

### Fehlererkennung

### Erkennt das Gerät einen Fehler, erscheint *Err*... in der Menüanzeige:

| Fehlermeldung | Ursache                                                                                      | Behebung                                                                                           |  |  |  |  |
|---------------|----------------------------------------------------------------------------------------------|----------------------------------------------------------------------------------------------------|--|--|--|--|
| Err I         | Das im Master projektierte und das<br>im Menü gewählte Datenformat<br>stimmen nicht überein. | Im Menü für jedes Anzeigefeld das<br>gleiche Datenformat wählen, das im<br>Master projektiert ist. |  |  |  |  |
|               | Die Hardware und die im Master<br>projektierten Module stimmen nicht<br>überein.             | Anzahl und Art der Module im Master<br>an den Geräteaufbau anpassen<br>(siehe Funktionsplan).      |  |  |  |  |

| Kapitel 4     | Parametrierung                                                                                                    |
|---------------|----------------------------------------------------------------------------------------------------|
| Menü          | Die Parametrierung der Geräte erfolgt mit einem Menü in der Menüanzeige.                                                                                                    |
|               | Busfehler können zu Schäden an Personen oder Material führen. Daher ist zu beachten, dass das Aktivieren des Menüs einen Busfehler verursachen kann.                                   |
|               | Im normalen Betrieb erscheint DnlinE in der Menüanzeige.                                                                                                    |
| Menübedienung | Zum Starten des Menüs werden beide Menütasten gleichzeitig gedrückt (ca. 1 s), bis der erste Menüpunkt in der Menüanzeige erscheint. Das Navigieren im Menü ist nun wie folgt möglich: |

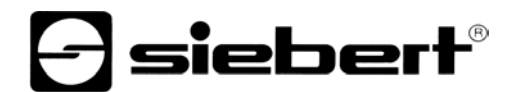

Nächster Menüpunkt Menüpunkte vorwärts blättern Vorheriger Menüpunkt Menüpunkte rückwärts blättern

Nächste EinstellungTaste [↔] kurz drückenEinstellungen vorwärts blätternTaste [↔] lange drückenVorherige EinstellungTaste [↔] doppelklickenEinstellungen rückwärts blätternTaste [↔] doppelklicken

Zum Beenden des Menüs wird im Menüpunkt U die Taste [‡] kurz gedrückt. Je nach Einstellung im Menüpunkt U werden vorgenommene Einstellungen gespeichert (Set) oder nicht (Escape) oder die Werkseinstellungen wiederhergestellt (Default).

Taste [\$] kurz drücken

Taste [\$] lange drücken

Taste [\$] doppelklicken

Taste [\$] doppelklicken und halten

Ein Abbrechen des Menüs ohne Speicherung vorgenommener Einstellungen ist durch gleichzeitiges Drücken beider Menütasten (ca. 1 s) möglich oder erfolgt automatisch, wenn länger als 60 s keine Menütaste betätigt wird.

Nach Beenden oder Abbrechen des Menüs verhält sich das Gerät wie nach dem Anlegen der Betriebsspannung.

Im Menübetrieb erscheint das Zeichen  $\Xi$  in allen Anzeigefeldern. Eine Ansteuerung des Gerätes ist nicht möglich.

Menütabelle Das Menü ist in der nachfolgenden Menütabelle dargestellt. Die Werkseinstellungen sind mit \* gekennzeichnet. Einzelne Menüpunkte oder Einstellungen können je nach Geräteausführung oder Einstellung in einem anderen Menüpunkt unterdrückt sein.

| Menüpunkt |                         | Einstellungen            | Menüanzeige |
|-----------|-------------------------|--------------------------|-------------|
| d1        | Datenformat             | Unsigned Integer 16 Bit* | d I UI 16   |
|           | Anzeigefeld H1          | Signed Integer 16 Bit    | d I 5I 16   |
|           |                         | Unsigned Integer 24 Bit  | <u>атиг</u> |
|           |                         | Signed Integer 24 Bit    | a i si 24   |
|           |                         | ASCII                    | di ASC      |
|           |                         |                          |             |
| d2        | Datenformat             | Unsigned Integer 16 Bit* | d2 UI 16    |
|           | Anzeigefeld H2          | Signed Integer 16 Bit    | d2 51 16    |
|           | Unsigned Integer 24 Bit |                          | 42 UI 24    |
|           |                         | d2 51 24                 |             |
|           |                         | ASCII                    | d2 A2C      |
|           |                         |                          |             |
|           | Û                       | $\hat{\Gamma}$           | Û           |
| d8        | Datenformat             | Unsigned Integer 16 Bit* | d8 UI 16    |
|           | Anzeigefeld H8          | Signed Integer 16 Bit    | d8 51 16    |
|           |                         | Unsigned Integer 24 Bit  | 48 UI 24    |
|           |                         | Signed Integer 24 Bit    | d8 5124     |
|           |                         | ASCII                    | 48 A2C      |
|           |                         |                          |             |

| Menüpunkt |                                | Einstellungen                                 | Menüanzeige  |      |
|-----------|--------------------------------|-----------------------------------------------|--------------|------|
| A1        | Dezimalpunkt<br>Anzeigefeld H1 | Kein Dezimalpunkt*                            | R I          | 0    |
|           |                                | Dezimalpunkt Stelle C1                        | R I          | L    |
|           |                                | Dezimalpunkt Stelle C2                        | R I          | 2.   |
|           |                                | $\downarrow$                                  | $\downarrow$ |      |
|           |                                | Dezimalpunkt Stelle C8                        | R I          | E.   |
|           |                                |                                               |              |      |
| A2        | Dezimalpunkt<br>Anzeigefeld H2 | Kein Dezimalpunkt*                            | A5           | 0    |
|           |                                | Dezimalpunkt Stelle C1                        | A5           | L    |
|           |                                | Dezimalpunkt Stelle C2                        | A5           | 2.   |
|           |                                | ↓                                             | $\downarrow$ |      |
|           |                                | Dezimalpunkt Stelle C8                        | A5           | B    |
|           |                                |                                               |              |      |
|           | $\hat{\Gamma}$                 | $\hat{\Gamma}$                                | $\hat{U}$    |      |
| A8        | Dezimalpunkt<br>Anzeigefeld H8 | Kein Dezimalpunkt*                            | AB           | 0    |
|           |                                | Dezimalpunkt Stelle C1                        | AB           | L    |
|           |                                | Dezimalpunkt Stelle C2                        | RB           | 2.   |
|           |                                | $\downarrow$                                  | $\downarrow$ |      |
|           |                                | Dezimalpunkt Stelle C8                        | RB           | B    |
|           |                                |                                               |              |      |
| C1        | Vornullen<br>Anzeigefeld H1    | Vornullen ausblenden*                         | <u> </u>     |      |
|           |                                | Vornullen anzeigen                            | <u> </u>     | 0000 |
| C2        | Vornullen<br>Anzeigefeld H2    | Vornullen ausblenden*                         | 53           | пп   |
|           |                                | Vornullen anzeigen                            | 53           | 0000 |
|           |                                |                                               |              |      |
|           | Û                              | Û                                             | Û            |      |
| C8        | Vornullen<br>Anzeigefeld H8    | Vornullen ausblenden*                         | <b>C</b> 8   | 00   |
|           |                                | Vornullen anzeigen                            | C8           | 0000 |
|           |                                |                                               |              |      |
| F         | Displaytest                    | Kein Displaytest beim Einschalten*            | F -          |      |
|           |                                | Displaytest beim Einschalten                  | FB           | 1888 |
|           |                                |                                               |              |      |
| U         | Speichern                      | Einstellungen speichern* (Set)                | Ц            | SEL  |
|           |                                | Einstellungen nicht speichern (Escape)        | Ц            | ESC  |
|           |                                | Werkseinstellungen wiederherstellen (Default) | Ц            | dEF  |
|           |                                |                                               |              |      |

## Kapitel 5

### Technische Daten

Umgebungsbedingungen

Betriebstemperatur Lagertemperatur Relative Feuchte

0...55 °C -30...85 °C max. 95 % (nicht kondensierend)